# Einführung in ornitho.ch

Diese Anleitung zeigt Ihnen, wie Sie in *ornitho.ch* möglichst einfach Meldungen eingeben und wie Sie sich einen Überblick über die eingegangenen Daten verschaffen können. Da *ornitho.ch* über viele Funktionen verfügt, die laufend ausgebaut werden, wird hier nur auf die wichtigsten eingegangen; Änderungen bleiben vorbehalten.

Es sei voraus bemerkt, dass die Website *ornitho.ch* individuell konfiguriert wird, d.h. sie wird für jede Nutzerin und jeden Nutzer individuell, gemäss deren Wohnort, Einstellungen etc. aufgebaut.

Für einen einwandfreien Betrieb empfehlen wir, jeweils die aktuellste Version von *Firefox* zu installieren und *ornitho.ch* darüber zu betreiben (www.mozilla.org/de/firefox).

#### Einschreiben

Zuerst müssen Sie sich bei *ornitho.ch* einschreiben. Gehen Sie also bitte auf die Startseite von <u>www.ornitho.ch</u> und wählen Sie Ja, ich will mitmachen. Es öffnet sich ein Formular, das Sie sinngemäss ausfüllen.

| Angaben zur Person i                   |                                 |                |                |  |
|----------------------------------------|---------------------------------|----------------|----------------|--|
| * Name                                 | * Vomame                        |                | * Geburtsjahr  |  |
| Muster                                 | WH Fritz                        |                | 1970           |  |
| * Adresse                              |                                 |                | * PLZ          |  |
| Waldstrasse 17                         |                                 |                | 7050           |  |
| * Kanton                               | * G                             | emeinde        |                |  |
| Graubünden 🔹                           | Ar                              | osa            | •              |  |
| [Meine Gemeinde fehlt auf der Liste]   |                                 |                |                |  |
| * E-Mail (dient als Benutzername)      | * Bestätigen Sie Ihre E-Ma      | il-Adresse     | * Ihre Sprache |  |
| fritz.muster@bluewin.ch                | fritz.muster@bluewin.ch         |                | Deutsch 💌      |  |
| Tel P                                  | Natel                           |                | Tel G          |  |
| 001 999 88 77                          | 079 999 88 77                   |                |                |  |
| Ihr Bild als JPEG (min. 120px und max. | 100kb)                          |                |                |  |
|                                        | Durchsuche                      | n              |                |  |
| Personalisierung der Site :            |                                 |                |                |  |
| Auflistung der Beobachtungen           | Klassierung der Arten           |                |                |  |
| Datum -> Ort -> Art +                  | alphabetisch 🔹                  | alphabetisch 💌 |                |  |
| 🗆 Kreuzen Sie hier an, venn Sie vünse  | chen, dass Ihre Meldungen anony | m angezeigt v  | erden          |  |

#### Datenexport

Die Beobachtungen, die Sie über diese Site melden, können – wenn Sie dies gestatten – automatisch an ornithologische Datenbanken weitertransferiert werden. Sie können so sinnvoll genutzt werden, z.B. für Analysen zum jahreszeitlichen Auftreten, zur Verbreitung und Bestandsentwicklung einer Art. Daneben können sie auch wertvolle Grundlage für Naturschutz, Raumplanung oder Ausbildungszwecke sein. In jedem Fall bleiben Sie Urheber der Beobachtungen und diese sind immer mit Ihrem Namen verbunden. Treffen Sie Ihre Wahl nachfolgend. Falls Sie nichts ankreuzen, stehen Ihre Beobachtungen nur auf dieser Site zur Verfügung, werden sonst also nirgends weitergeleitet.

Ihre Wahl :

- Ich gestatte hiermit den Datenexport an die Schweizerische Vogelwarte Sempach. Diese überprüft und speichert sie in einer zentralen Datenbank (ID/Varia). Sie stellt die Daten aus der Westschweiz der Centrale ornithologique romande (COR), jene aus der Südschweiz Ficedula zur Verfügung. Ich nehme zur Kenntnis, dass diese Daten auch an weitere zielverwandte regionale Organisationen und an interessierte Fachpersonen weitergegeben werden können (gilt nicht für "geschützte" Meldungen).
- Ich gestatte hiermit den Datenexport an die Ligue pour la protection des oiseaux région Haute-Savoie (LPO74) für die Beobachtungen aus Hochsavoyen. Die Bedingungen sind vergleichbar mit jenen, die im oberen Abschnitt erwähnt sind.

Einschreiben

Klicken Sie anschliessend Einschreiben an. Sie erhalten dann umgehend ein Mail an die oben eingetragene Mailadresse, das Ihr Passwort enthält. Gehen Sie wieder auf die Startseite und loggen Sie sich ein, indem Sie Ihre Mailadresse und das übermittelte Passwort eingeben:

| Willkommen bei      | ornitho.ch                    |                    |
|---------------------|-------------------------------|--------------------|
| Mein E-Mail :       | fritz.muster@bluewin.ch       | Passwort speichern |
| Mein Passwort :     | •••••                         | Einloggen          |
| [Ja, ich möchte mit | machen] [Passwort vergessen?] |                    |

Wenn Sie Passwort speichern anklicken, dann entfällt künftig das Einloggen.

#### Übersicht über die Homepage

Auf der Homepage haben Sie in der Mitte einen Informationsteil, der Tipps und Hinweise zu Beobachtungen und Projekten gibt und Sie auf aktuelle Ereignisse etc. aufmerksam macht. Beobachtungen abrufen können Sie über die mit X bezeichneten Rubriken. Unter III finden Sie eine Datenbank mit Bildern und Tondokumenten, die Sie nach verschiedenen Kriterien abrufen können. Dort können Sie auch eine eigene Kollektion Ihrer Lieblingsbilder aufbauen, wenn Sie dies möchten. Wenn Sie Vogel-Beobachtungen eingeben wollen, steuern Sie die Rubrik O = Beobachtungen melden/löschen an. Und falls Sie Meldungen zu anderen Tieren oder Pflanzen machen möchten, finden Sie über O auf einfache Weise die Links zu den entsprechenden Datenzentralen.

| -                                                |                                                                                                    | vogelwarte.ch                                                                                                    | ¥ \$                                                                                                    | \$                                                                        |
|--------------------------------------------------|----------------------------------------------------------------------------------------------------|----------------------------------------------------------------------------------------------------|----------------------------------------------------------------------------------------------------|---------------------------------------------------------------------------|
|                                                  | fr de it en                                                                                                    | Hane Schmid [aurlossen]                                                                                                    |                                                                                                    | -                                                                         |
| Home smithe.ch                                   | Willkammen bei arnitha.ch<br>arnitha.ch ist die offizielle bris-Zentrale für die Orr<br>Schweiz und ihner Grenzpeliete, getragen von der<br>Oiseauz, Ficedula und Ala. Die hier erscheinenden<br>Trägerorgenisationen können keine Garantien für den | itheloginnen und Ornithelogen der<br>Schweizerlichen Vogeliwarts, Nos<br>Deobachtungen sind ungeprüft; die<br>un Richfögkets obgeben. | Sonnes Breites, F<br>abnehmender No<br>auf um 5h06, unt<br>Sonnes auf um 7h29, unter<br>Tes: beginnt 6h53 und end | e Fahrune 2009<br>nd (25 Tage)<br>er um 10h11<br>um 10h04<br>let um 10h40 |
| ¥ Abéragan                                       |                                                                                                    | 1011 I III PAORINA I PARA                                                                                                    | Letate erfasste Heldung in o                                                                                      | lieser Minute                                                             |
| Elesbachtungen                                   | The second distance in the second                                                                                                    |                                                                                                    | Meine letzte Meldung vor 2<br>Aktuell 114 Bezucher auf de                                                         | Stunden.<br>Ir Site.                                                      |
| X - Letzte 2 Tage                                |                                                                                                    |                                                                                                    | Eben jetzt zugeflagen i                                                                                           | XHL                                                                       |
| X - Letzte S Tage                                |                                                                                                    |                                                                                                    | Meue Maldungan datailliert                                                                                        | auflisten]                                                                |
| X - Latata 12 Taga                               | Latest News                                                                                                    |                                                                                                    | Preitug, 28. Pekruur 2009                                                                                         |                                                                           |
| X - Die letzten Meldungen son<br>seitenen Arten  | 10000010000                                                                                                    |                                                                                                    | Aaraa [6-45/249]<br>• 1 Sperber                                                                                   |                                                                           |
| 🗶 - Alle meine Beobadhtungen                     | Annual de Annual Mart                                                                                                    |                                                                                                    | Intersimenthal [862/288]                                                                                          |                                                                           |
| 🗶 - Heldungen unter Vorbehalt                    | Kontrolleren Gie Ibre Meldunnen menelmärstel Die S                                                                                                    | fahrung seist dass ein Tinsfehler                                                                                                    | Belleloy                                                                                                    |                                                                           |
| X - Datenbank-Abfragen mit<br>matricen Kriterien | reach pessiert ist und manchmal lange unentdeck/<br>ermuntern. []                                                                                                    | bleibt. Deshalb möchten vir Sie                                                                                                    | 6 Seidenschwänze     Belp [684/193]     9 32 Seidenschwänze                                                       |                                                                           |
| - Galerian                                       | Manhan & Januar 2005                                                                                                    |                                                                                                    | <ul> <li>7 Kembelsser</li> </ul>                                                                                  |                                                                           |
| ¥ Hitmachen                                      | Poinceg, 5. Januar 2009                                                                                                    |                                                                                                    | Einningen [699/264]     1 Kernbeisser                                                                             |                                                                           |
| O Beobechtungen melden/läschen                   | Aufgepasst, die Vogel legen beim Alter zul Das Al<br>Kelendegehren engegeben. Deshalb bitten vir Gie zu b                                                                                                    | ter der Vögel wird in sogenannten<br>nachten, dass jene Vögel, []                                                                     | Thermil [007/208]                                                                                                 |                                                                           |
| - Neine Listen kontrollieren                     |                                                                                                    |                                                                                                    | thermal [689/261]     11 Kembelaper                                                                               |                                                                           |
| O- natportal di                                  | Hittwoch, \$1. December 2088                                                                                                    | avitains                                                                                                    | Soment 1568/1711     S Kembelsser                                                                                 |                                                                           |

#### Rubrik Eben jetzt zugeflogen

In dieser Rubrik werden die zuletzt eingegebenen Meldungen aufgeführt. Direkt aufgelistet wird auf der Startseite, was Sie unter Personalisierung der Site unter Personalisieren Sie die Auflistung der Beobachtungen auf Ihrer Einstiegsseite: angeklickt haben. Wir empfehlen, sich hier bspw. nur die Meldungen für den Wohnkanton oder nur die sehr seltenen Arten anzeigen zu lassen.

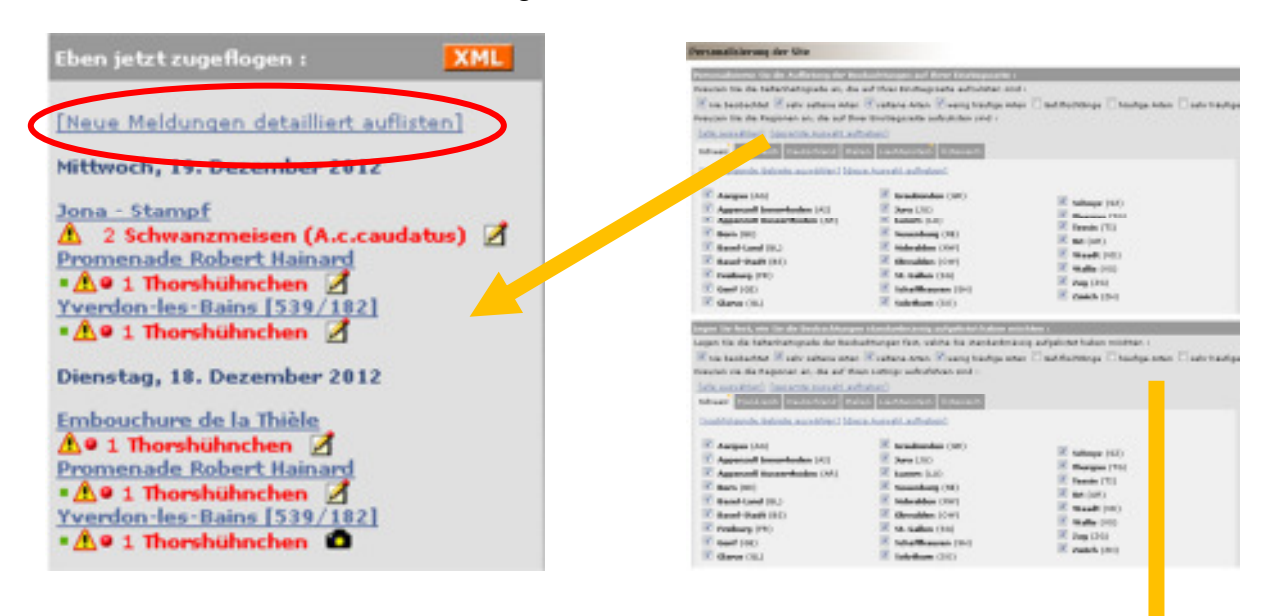

Wenn Sie Neue Meldungen detailliert auflisten anklicken, dann erscheint eine wesentlich umfassendere Auflistung. Sie entspricht der Auswahl, die Sie unter Personalisierung der Site unter der Rubrik Legen Sie fest, wie Sie die Beobachtungen standardmässig aufgelistet haben möchten : fixiert haben. Sie erhalten dann jeweils alle Beobachtungen aufgelistet, die seit Ihrem letzten Besuch auf *ornitho.ch* neu dazugekommen sind.

Sie können auch z.B. auf die Taste Letzte 5 Tage klicken. Dann erscheint dieselbe Auflistung, einfach beschränkt auf die letzten 5 Tage.

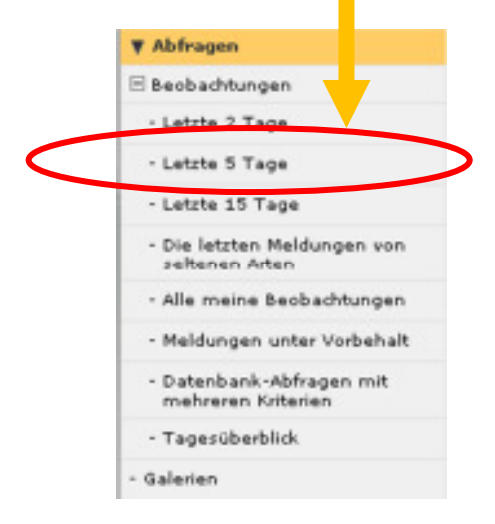

#### Zusätzliche Einstellungen

Über Personalisierung der Site können Sie weitere Entscheidungen treffen. Wir empfehlen standardmässig folgende Einstellungen.

| Kartografie :                                                                                                    |                                                                                                    |  |  |
|----------------------------------------------------------------------------------------------------|----------------------------------------------------------------------------------------------------|--|--|
| Kartografische Ebene als Voreinstellung : Swisstopo 💌                                                                                                    |                                                                                                    |  |  |
| Möchten Sie die zoombere Kerte benutzen?                                                                                                    |                                                                                                    |  |  |
| 📝 Möchten Sie Meldungen mit exakter Lokalisierung übermitteln können?                                                                                                    |                                                                                                    |  |  |
| Generelle Einstellungen :                                                                                                    |                                                                                                    |  |  |
| Sortierung der Beobachtungen                                                                                                    | Klassierung der Arten                                                                                                    |  |  |
| Datum -> Ort -> Art 💌                                                                                                    | systematisch 🗨                                                                                                    |  |  |
| Zahl der Beobachtungen pro Seite : 30 💌                                                                                                    | Zahl der Fotos pro Seite : 12 🛥                                                                                                    |  |  |
| Galerie-Sortierung : Alle Fotos, gruppiert 📼                                                                                                    | Die Fotos in den Listings anzeigen                                                                                                    |  |  |
| vill Info-Blatt erhalten (nur auf französisch)                                                                                                    |                                                                                                    |  |  |
| 🔲 Wünschen Sie, dass Ihre Beobachtungen generell nicht von a                                                                                                    | nderen einsehbar sind?                                                                                                    |  |  |
| 🔲 Wünschen Sie, dass Ihre Beobachtungen anonym aufgeführt                                                                                                    | werden?                                                                                                    |  |  |
| Bestätigung :                                                                                                    |                                                                                                    |  |  |
| Benachrichtigung : Alle                                                                                                    |                                                                                                    |  |  |
| Datenexport :                                                                                                    |                                                                                                    |  |  |
| Die Beobachtungen, die Sie über diese Site melden, können – we<br>weitertransferiert werden. Sie können so sinnvoll genutzt werden,<br>Bestandsentwicklung einer Art. Daneben können sie auch wertvoll<br>sein. In jedem Fall bleiben Sie Urheber der Beobachtungen und d<br>nachfolgend. Falls Sie nichts ankreuzen, stehen Ihre Beobachtur<br>weitergeleitet.                                                                                                    | nn Sie dies gestatten – automatisch an ornithologische Datenbanken<br>z.B. für Analysen zum jahreszeitlichen Auftreten, zur Verbreitung und<br>e Grundlage für Naturschutz, Raumplanung oder Ausbildungszwecke<br>iese sind immer mit Ihrem Namen verbunden. Treffen Sie Ihre Wahl<br>Igen nur auf dieser Site zur Verfügung, werden sonst also nirgends |  |  |
| Ihre Wahl :                                                                                                    |                                                                                                    |  |  |
| Ich gestatte hiermit den Datenexport an die Ligue pour<br>Beobachtungen aus Hochsavoyen. Die Bedingungen sind verg                                                                                                    | la protection des oiseaux région Haute-Savoie (LPO74) für die<br>leichbar mit jenen, die im oberen Abschnitt ervähnt sind.                                                                                                    |  |  |
| Ich gestatte hiermit den Datenexport an die Schweizerische Vogelwarte Sempach. Diese überprüft und speichert sie in einer<br>zentralen Datenbank (ID/Varia). Sie stellt die Daten aus der Westschweiz der Centrale omithologique romande (COR), jene aus<br>der Südschweiz Ficedula zur Verfügung. Ich nehme zur Kenntnis, dass diese Daten auch an veitere zielverwandte regionale<br>Organisationen und an interessierte Fachpersonen weitergegeben werden können (gilt nicht für "geschützte" Meldungen). |                                                                                                    |  |  |
| Ān                                                                                                    | dern                                                                                                    |  |  |

Wenn Sie Nachfolgendes ankreuzen, dann werden sämtliche Ihrer Meldungen automatisch geschützt. Sie sind dann nur für Sie und für die Administratoren zu sehen.

📃 Wünschen Sie, dass Ihre Beobachtungen generell nicht von anderen einsehbar sind?

Und wenn Sie diese Option ankreuzen, dann erscheinen Ihre Meldungen zwar, aber unter "anonymer Melder".

🗌 Wünschen Sie, dass Ihre Beobachtungen anonym aufgeführt verden?

Die angezeigten Beobachtungen werden mit folgenden Symbolen und Farben zusätzlich charakterisiert:

| he unt       | enstehenden Ikonen geben Hinweise zur Beobachtung :                                                                                                    |  |  |
|--------------|----------------------------------------------------------------------------------------------------|--|--|
| <b>*</b>     | Spärlicher Brutvogel (zu melden sind mind, die Beobachtungen zur Brutzeit von Arten der Kategorie B)                                                                                                    |  |  |
| •            | Allgemein eher seltene Art (zu melden sind alle Beobachtungen von Arten der Kategorie A)                                                                                                    |  |  |
| •            | Spärlicher Wintergast (zu melden sind Beobachtungen mind. im Zeitraum 1.1215.2. von Arten der Kategorie H)                                                                                                    |  |  |
|              | Geschützte Meldung                                                                                                    |  |  |
| •            | Daten beim Melder in Überprüfung oder von der SAK bzw. anderer Seltenheitenkommission abgelehnte Meldung                                                                                                    |  |  |
| •            | Beobachtung von einem Tagesblatt                                                                                                    |  |  |
| æ            | Meldung aus zweiter Hand                                                                                                    |  |  |
| ٥            | Foto vorhanden                                                                                                    |  |  |
| Ð            | Tondokument vorhanden                                                                                                    |  |  |
| Δ            | Protokollpflichtige Beobachtung                                                                                                    |  |  |
| <u>A</u> .   | von SAK bzw. anderer Seltenheitenkommission angenommene Beobachtung                                                                                                    |  |  |
| • ode        | r *new Neu seit meinem letzten Besuch                                                                                                    |  |  |
| rkläru       | ngen zum Atlascode :                                                                                                    |  |  |
| Möglic       | hes Brüten                                                                                                    |  |  |
| L.           | Art zur Brutzeit beobachtet                                                                                                    |  |  |
| 2            | Art zur Brutzeit in einem möglichen Brutbiotop festgestellt                                                                                                    |  |  |
| ;            | Singendes Männchen während der Brutzeit anwesend, Balzrufe / Trommeln gehört oder balzendes Männchen gesehen                                                                                                    |  |  |
| Wahrs        | cheinliches Brüten                                                                                                    |  |  |
| •            | Paar vährend der Brutzeit in einem geeigneten Brutbiotop beobachtet                                                                                                    |  |  |
| 6            | Revierverhalten eines Paares (Gesang, Kämpfe mit Reviernachbarn usw.) an mindestens 2 Tagen im selben Revier festgestellt                                                                                                    |  |  |
| 5            | Balzverhalten (Männchen und Weibchen) bemerkt                                                                                                    |  |  |
| ,            | Altvogel sucht einen wahrscheinlichen Nestplatz auf                                                                                                    |  |  |
| 3            | Warn- und Angstrufe der Altvögel oder anderes aufgeregtes Verhalten, das auf ein Nest oder Junge in der näheren Umgebun-<br>hindeuten könnte                                                                                                    |  |  |
| •            | Brutfleck bei gefangenem Weibchen festgestellt                                                                                                    |  |  |
|              | Altvogel transportiert Nestmaterial, baut ein Nest oder meisselt eine Höhle aus                                                                                                    |  |  |
|              | es Brüten                                                                                                    |  |  |
| Bicher       | The base of a first stand of the standard standard standard standards and standard standards and standards and stand |  |  |
| icher<br>1   | Lanmstellen und veneitvernalten beobachtet                                                                                                    |  |  |
| Bicher<br>11 | Benutztes Nest gefunden                                                                                                    |  |  |

| Die Farbe zeigt den seltenneitsgrad der Art an : |  |  |
|--------------------------------------------------|--|--|
| In der Schweiz noch nie nachgewiesene Art        |  |  |
| Sehr seltene Art                                 |  |  |
| Seltene Art                                      |  |  |
| Vermutlicher Gefangenschaftsflüchtling           |  |  |
| Spärliche Art                                    |  |  |
| Häufige Art                                      |  |  |
| Sehr häufige Art                                 |  |  |
|                                                  |  |  |

Schutz der Meldungen – welche Beobachtungen werden nicht angezeigt?

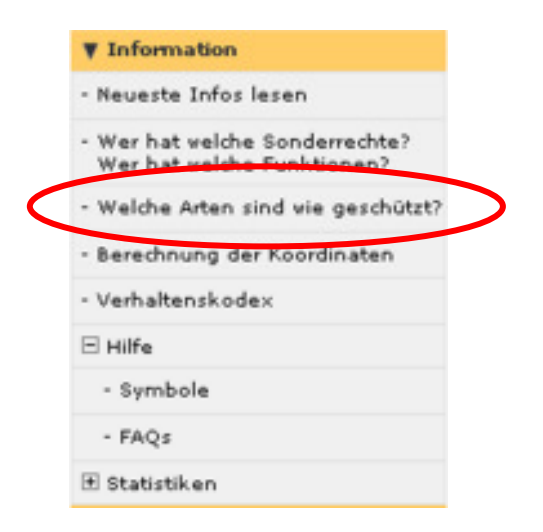

Aus Schutzgründen werden Beobachtungen gefährdeter, sensibler Arten automatisch geschützt, d.h. nur deren MelderInnen und die Administratoren sehen sie, nicht jedoch die normalen Nutzer. Eine allfällige Weitergabe dieser Meldungen z.B. an Ökobüros, ist nur nach persönlicher Rückfrage bei Ihnen möglich. Ferner hat jeder Nutzer die Möglichkeit, Beobachtungen nach eigenem Gutdünken zu schützen:

| Zusätzliche Angaben/Infos |                          |
|---------------------------|--------------------------|
| geschützte Beobachtung    | Meldung aus zweiter Hand |

Vom System werden u.a. folgende Arten automatisch geschützt:

- Haselhuhn, Auerhuhn, Steinhuhn
- Wanderfalke, Wachtelkönig

Welche Arten sind wie geschützt?

ganzjährig zur Brutzeit etc., gemäss der abrufba ren Aufstellung:

| Art :                                 | Folgende Meldungen werden vom System automatisch geschützt : |
|---------------------------------------|--------------------------------------------------------------|
| Haselhuhn (Bonasa bonasia)            | ganzjährig vollständiger Schutz                              |
| Birkhuhn (řetrao tetriz)              | gebietsweiser Schutz vom 1. Januar bis 31. Dezember          |
| • Auerhuhn (Tetrao orogailos)         | ganzjährig vollständiger Schutz                              |
| • Steinhuhn (Alectoris graeca)        | ganzjährig vollständiger Schutz                              |
| Rebhuhn (Perdix perdix)               | ganzjährig vollständiger Schutz                              |
| • Kormoran (Phalacrocorax carbo)      | gebietsveiser Schutz vom 1. Januar bis 31. Dezember          |
| Seidenreiher (Egretta garzetta)       | gebietsveiser Schutz vom 1. April bis 31. August             |
| Purpurreiher (Ardes purpores)         | gebietsweiser Schutz vom 15. April bis 15. August            |
| Bartgeier (Gypaetus barbatus)         | gebietsveiser Schutz vom 1. Januar bis 31. Dezember          |
| • Schlangenadler (Circaetus gallicus) | gebietsweiser Schutz vom 15. März bis 31. August             |
| • Wiesenweihe (Circus pygargus)       | gebietsweiser Schutz vom 1. April bis 15. August             |
| Schreiadler (Aquila pomarina)         | gebietsveiser Schutz vom 1. März bis 31. Oktober             |

Wir empfehlen Ihnen, Beobachtungen z.B. von Steinadler, Bartgeier, Habicht, Alpenschnee- und Birkhuhn, Flussuferläufer, Flussregenpfeifer und Bienenfresser an Orten mit Brutverdacht ebenfalls zu schützen.

#### Ausnahmen: Zugriffsmöglichkeiten für Artspezialisten und die Artenförderung

Etliche Leute haben einen speziellen Zugriff auf geschützte Artnachweise erhalten. Das kann z.B. für den Bartgeierkoordinator einen Zugriff auf alle Bartgeier-Nachweise in GR und SG bedeuten. Über die Erteilung der Zugriffsrechte entscheiden, auf Antrag, mind. 2 Mitglieder der nationalen Steuerungsgruppe. Über nachfolgende Funktion erhält man die entsprechenden Informationen und kann auch sehen, welche Leute als Regionalkoordinatoren amten (sie prüfen die eingehenden Meldungen) und welche in der nationalen Steuerungsgruppe (sie fällt strategische und methodische Entscheide und begleitet die Weiterentwicklung von *ornitho.ch*) sitzen.

| ¥ Information                                                |   |
|--------------------------------------------------------------|---|
| - Neueste Infos lesen                                        |   |
| - Wer hat welche Sonderrechte?<br>Wer hat welche Funktionen? | > |
| - Welche Arten sind vie geschützt?                           |   |
| - Berechnung der Koordinaten                                 |   |
| - Verhaltenskodex                                            |   |
| 🗆 Hilfe                                                      |   |
| - Symbole                                                    |   |
| - FAQs                                                       |   |
| 🗈 Statistiken                                                |   |

#### Konto verwalten

Wenn man Adressen, Passwort, etc. ändern will, benutzt man eine der beiden folgenden Funktionen:

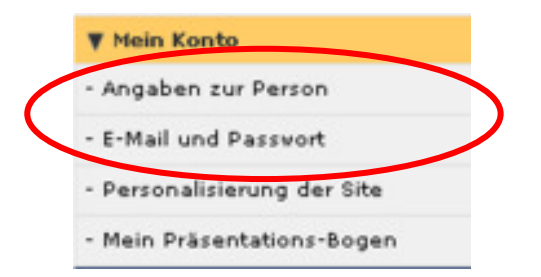

#### Welche Meldungen sind überhaupt gefragt?

Grundsätzlich sind zwei Möglichkeiten zu unterscheiden: Melden via Tagesblätter oder Melden von Einzelbeobachtungen. Bei Tagesblättern wünschen wir, dass sämtliche festgestellten Arten (oder wenn Tagesblatt nur für A-, B- und H-Arten ausgewählt, dann die entsprechende Artenpalette) gemeldet werden. Bei Einzelmeldungen wünschen wir insbesondere von Leuten, die als freiwillige Mitarbeiterinnen und Mitarbeiter der Schweizerischen Vogelwarte eingeschrieben sind, dass sie ganzjährig alle A-Arten (rot gemäss untenstehender Übersicht), zur Brutzeit auch die B-Arten (gelb) und im Winter zudem die H-Arten (blau) melden (Details dazu unter http://www.vogelwarte.ch/informationsdienst\_info.html ).

| Symbole    | Symbole                                                                                                    |  |  |
|------------|----------------------------------------------------------------------------------------------------|--|--|
| Die untens | tehenden Ikonen geben Hinweise zur Deobachtung :                                                           |  |  |
| •          | Spärlicher Brutvogel (zu melden sind mind. die Beobachtungen zur Brutzeit von Arten der Kategorie B)       |  |  |
|            | Allgemein eher seltene Art (zu melden sind alle Beobachtungen von Arten der Kategorie A)                   |  |  |
|            | Spärlicher Wintergast (zu melden sind Beobachtungen mind. im Zeitraum 1.1215.2. von Arten der Kategorie H) |  |  |

#### Wann und weshalb mit Tagesblättern melden?

Wenn Sie uns Ihre Beobachtungen mittels **Tagesblätter** übermitteln, so erweitert sich damit das Spektrum unserer Auswertemöglichkeiten gegenüber von **Einzelmeldungen** beträchtlich. Das gilt insbesondere für die Darstellung des jahreszeitlichen Auftretens der eher häufigen Arten wie Zilpzalp oder Grauschnäpper. Ihre Meldungen haben damit für uns einen klaren Zusatznutzen.

Wir möchten deshalb dazu aufrufen, auf <u>www.ornitho.ch</u> möglichst via Tagesblattfunktion zu melden, sobald Sie lange genug in einem Kilometerquadrat ausgeharrt haben und Sie davon ausgehen, die meisten der effektiv anwesenden Arten entdeckt zu haben. Es gibt zwei Typen von Tagesblättern, doch das **vollständige Tagesblatt** ("alle Arten") enthält am meisten nutzbare Informationen. Als Faustregel gilt: Tagesblätter für alle Arten können Sie einsetzen, wenn Sie in einem Kilometerquadrat **während mindestens einer Stunde** konzentriert beobachtet haben. Es soll ein Tagesblatt pro Gebiet und Tag ausgefüllt werden. Indem Sie regelmässig ein Kilometerquadrat in Ihrer Nähe aufsuchen, das sich nicht auf der Top-Ten-Liste der Beobachtungsorte befindet (z.B. ein Stadtpark, ein Wald oder eine Kulturlandfläche) und dafür ein vollständiges Tagesblatt ausfüllen, tragen Sie deutlich zur verbesserten Repräsentativität der Stichprobe bei. Beachten Sie, dass die gewählte Höhe für das ganze Tagesblatt gilt. Daher sollten Sie besonders in den Bergen bei einigen (eher seltenen) Arten die **effektive Höhe** in den Bemerkungen ergänzen, wenn sie zu stark von der Höhe des Tagesblatts abweicht.

Bitte melden Sie uns auf vollständigen Tagesblättern sämtliche festgestellten Arten, also **auch alle häufigen Arten** wie Rabenvögel oder Meisen. Sie erhöhen den Wert

Ihrer Angaben, wenn Sie bei den eher seltenen Arten eine exakte Zahl oder mindestens eine Schätzung eingeben. Wenn Sie bei den eher häufigen Arten die Anzahl nicht festgestellt haben, können Sie ins Feld mit dem Artnamen klicken. Dadurch wird es goldgelb gefärbt und automatisch ein "x" eingesetzt (d.h. die Art wurde nachgewiesen, doch eine Zahl kann nicht angegeben werden).

#### Beobachtungen melden

Das Melden von Beobachtungen ist keine Hexerei. Gehen wir davon aus, dass Sie am 20. März einen Waldkauz oberhalb Chur gehört haben. Wir empfehlen Ihnen folgendes Vorgehen:

Rubrik Beobachtungen melden/löschen anklicken.

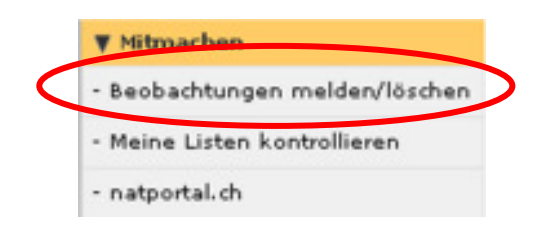

Im ersten Schritt wählen Sie den Beobachtungsort aus. Sie können die Karte mit gedrückter Maustaste verschieben, bis Sie die gewünschte Gegend vor sich haben. Wenn Sie bspw. eine Meldung aus dem Raum Chur machen wollen, ziehen Sie mit der Maus ein Rechteck über dieser Stadt auf. Halten Sie dabei die Umschalt-Taste gedrückt. Zoomen Sie weiter in die Karte hinein und klicken Sie den nächstgelegenen farbigen Punkt an (ein blauer Punkt repräsentiert das ganze Kilometerquadrat).

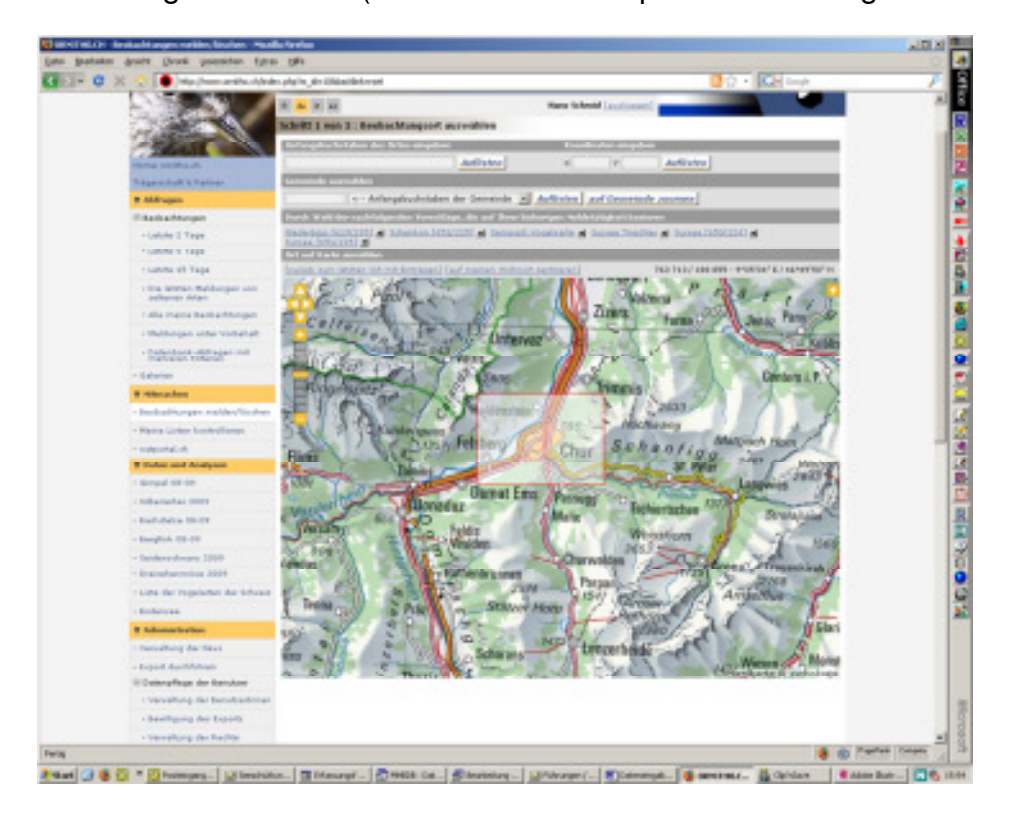

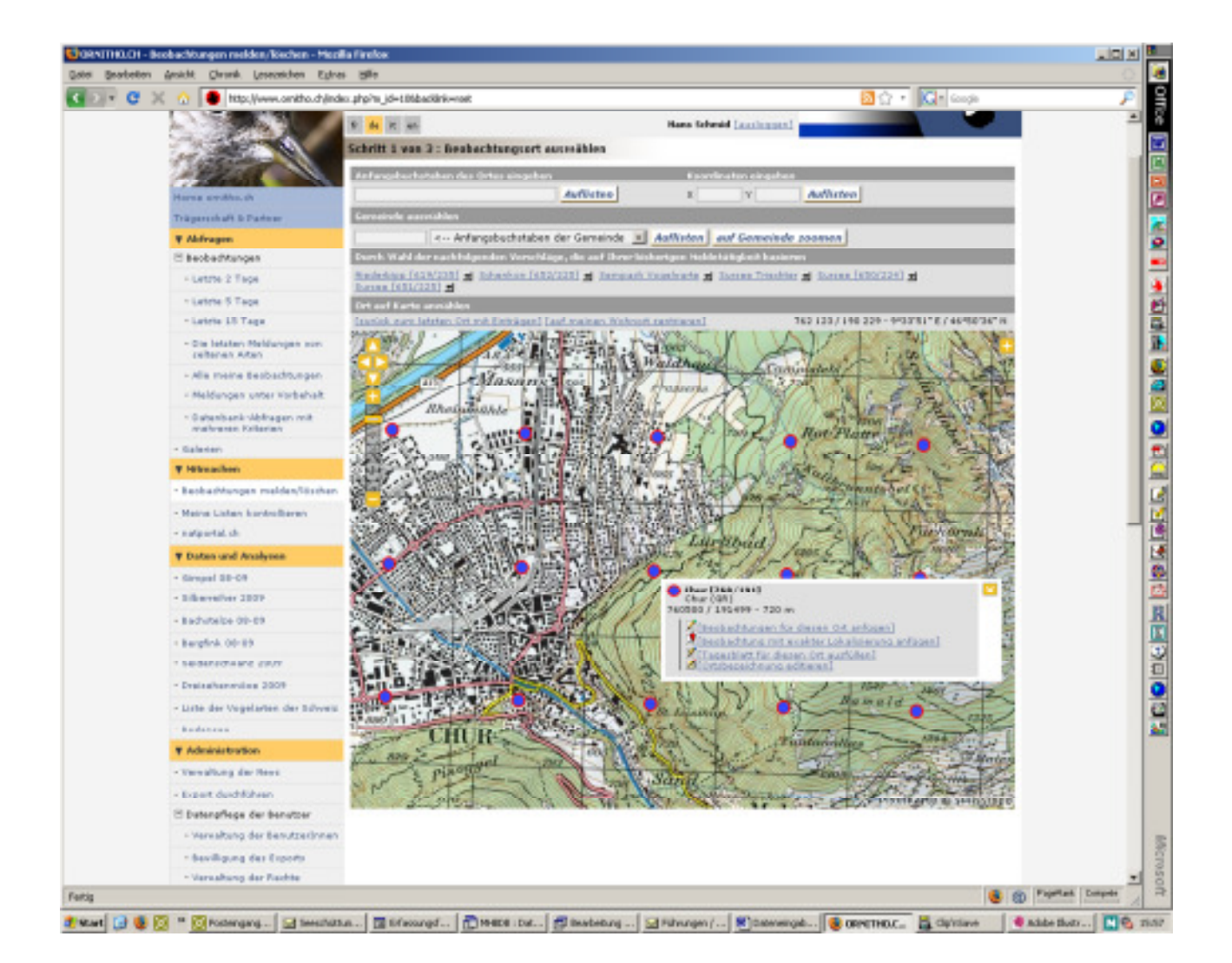

Wählen Sie Beobachtungen für diesen Ort anfügen, wenn keine genaue Ortsangabe möglich ist (z.B. gehörter oder überfliegender Vogel).

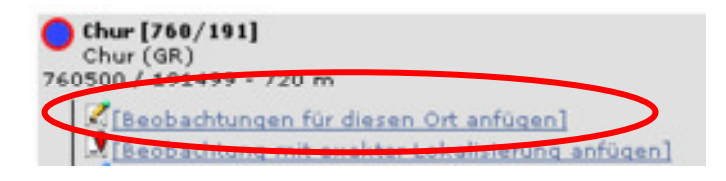

Geben Sie in der aufgehenden Maske das korrekte Datum und die korrekte Höhe ein. **Die automatisch gelieferte Höhenangabe kann insbesondere in steilem Gelände deutlich von der effektiven Höhe abweichen**, deshalb bitten wir inbesondere bei Meldungen im Gebirge, diese zu prüfen und nötigenfalls manuell zu korrigieren. Tippen Sie die Anfangsbuchstaben der Art ein, und füllen Sie den Rest gemäss diesem Beispiel aus:

| Schritt 3 von 3 : Anfügen einer Be                                     | eobachtung                             |                 |
|------------------------------------------------------------------------|----------------------------------------|-----------------|
| Datum                                                                  |                                        |                 |
| 20.03.2009 [letzter Samsta                                             | a] [letzter Sonntag] [gestern]         | [heute]         |
| Ort                                                                    |                                        |                 |
| Chur [760/191] - 760500 / 191499                                       | 💌 Höhe                                 | 800 m. ū.M. (ir |
| [den Ort ändern] [einen Flurnamen ar                                   | nfügen]                                |                 |
| Art                                                                    |                                        |                 |
| Anfangsbuchstaben waldk                                                | Waldkauz                               | •               |
| Anzahl Vögel                                                           |                                        |                 |
| Exakter Wert 💌 1                                                       |                                        |                 |
| Bemerkungen                                                            |                                        |                 |
| Bemerkung geschützte Bemerkung                                         |                                        |                 |
| ruft um 22.00 Uhr oberhalk                                             | b Lärchenboden                         |                 |
|                                                                        |                                        |                 |
| 1                                                                      |                                        |                 |
| Anzahl Geschlecht                                                      | Alter                                  |                 |
| 1 1× Männchen                                                          | 🔹 adult 💽                              |                 |
| [zusätzliche Individuen anfügen]                                       |                                        |                 |
| Zusätzliche Angaben/Infos                                              |                                        |                 |
| 🗖 geschützte Beobachtung 🗖 Meld                                        | ung aus zweiter Hand                   |                 |
| Ich möchte bei dieser Meldung ein                                      | en Atlascode angeben                   |                 |
| Sie können ein JPEG-Bild (max. 450<br>MP3-Tondokument (max. 1 MB) anfü | Pixels auf der schmaleren Seit<br>igen | te) oder ein    |
| Due                                                                    | rchsuchen                              |                 |
|                                                                        |                                        |                 |
|                                                                        | Speichern                              |                 |

Drücken Sie Speichern und fügen Sie auf dem folgenden Blatt noch den Atlascode an. Dieser ist nötig, wenn es sich um eine Beobachtung zur Brutzeit handelt. Dieser ist besonders wichtig, denn er dient uns zur Steuerung vieler automatischer Auswertungen. Für den neuen Brutvogelatlas werden nur Meldungen zählen, die mit einem korrekten Atlascode versehen sind. Weil es sich um einen Sänger handelt, klicken Sie "3" an (Merkblätter zum Atlascode sind ebenfalls abrufbar unter http://www.vogelwarte.ch/informationsdienst\_info.html ):

| Schritt 3a von 3: Anfügen eines Atlascodes                  |                                                                                            |
|-------------------------------------------------------------|--------------------------------------------------------------------------------------------|
| Zu dieser Jahresseit ist für diese Art ein Atlascode nötig. | Bitte wählen Sie die passendste Möglichkeit oder benutzen Sie den Knopf<br>\"Ignorieren\". |
|                                                             | Ignorieren                                                                                 |
| Hägliches Brüten                                            |                                                                                            |
| I Art zur Brutzeit beobachtet                               |                                                                                            |
| 2                                                           | esta It                                                                                    |
| 3 Singendes Männchen vährend der Brutzeit anvesen-          | d, Balzrufe (Dommein gehört oder balzendes Männchen                                        |
| Wahrscheinliches Brüten                                     |                                                                                            |
| 4 Paar vährend der Brutzeit in einem geeigneten Brut        | biotop beobachtet                                                                          |

Fertig!

(

**Feststellungen von Kot, Gewöllen, Federn**: Solche Nachweise sollten frisch und eindeutig der entsprechenden Art zuzuordnen sein – da ist besondere Vorsicht am Platz, weil z.B. eine erhebliche Verwechslungsgefahr bei Hühnerkot besteht oder weil Federn auch durch den Wind verfrachtet werden können. Eingegeben werden solche Nachweise mit Code=X und Anzahl=0 und einem entsprechenden Vermerk unter den Bemerkungen. Im Zweifelsfall können Sie uns gerne Proben zur Bestimmung senden.

Auch **Negativmeldungen** können wertvoll sein. Wenn Sie z.B. einen bekannten Balzplatz von Birkhühnern kontrolliert, aber keine Vögel angetroffen haben, so geben Sie dies normal ein wie eine übliche Meldung, aber mit "0" unter Anzahl Vögel und "99" unter dem Atlascode. Vielleicht ergänzen Sie die Meldung noch mit der Bemerkung "Von 5.50-7.20 h am traditionellen Balzplatz keine Vögel festgestellt."

### Präzise Lokalisierungen erwünscht!

Falls Sie die Beobachtung **genau lokalisieren** können (z.B. auch Kot- oder Federfunde), dann wählen Sie bitte die Funktion Beobachtung mit exakter Lokalisierung anfügen. Solch präzise Angaben sind in erster Linie für Brutvögel erwünscht.

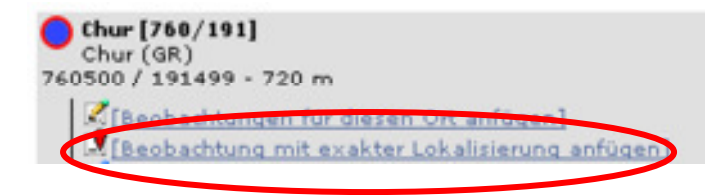

Auf der neu erscheinenden, schmalen Karte ziehen Sie mit der Maus den roten Pointer **?** an den genauen Standort. Alles übrige wie oben. Beispiel:

| Schritt 3 von 3 : Anfügen einer Beobachtung                           |
|-----------------------------------------------------------------------|
| Datum                                                                 |
| 20.03.2009 [letzter Samstag] [letzter Sonntag] [gestern] [heute]      |
| Ort [ctrl + clic für Zusammenschluss mit anderem Ort (Cmd auf Mac)]   |
| Höhe 800 m 🕴 🔷 Chur [760/191] / Chur (GR) auf die Distanz von 125.9 m |
| [den Ort ändern] [einen Flurnamen anfügen]                            |
| Art                                                                   |
| Anfangsbuchstaben waldk Waldkauz                                      |
| Anzahl Vögel                                                          |
| Exakter Wert \star 1                                                  |
| Bemerkungen                                                           |
| Bemerkung geschützte Bemerkung                                        |

Um die Koordinaten brauchen Sie sich in keinem Fall zu kümmern, das erledigt das System automatisch. Falls Sie die Luftbilder von Google bevorzugen, können Sie auch darauf wechseln (Menü links oben am Kartenrand):

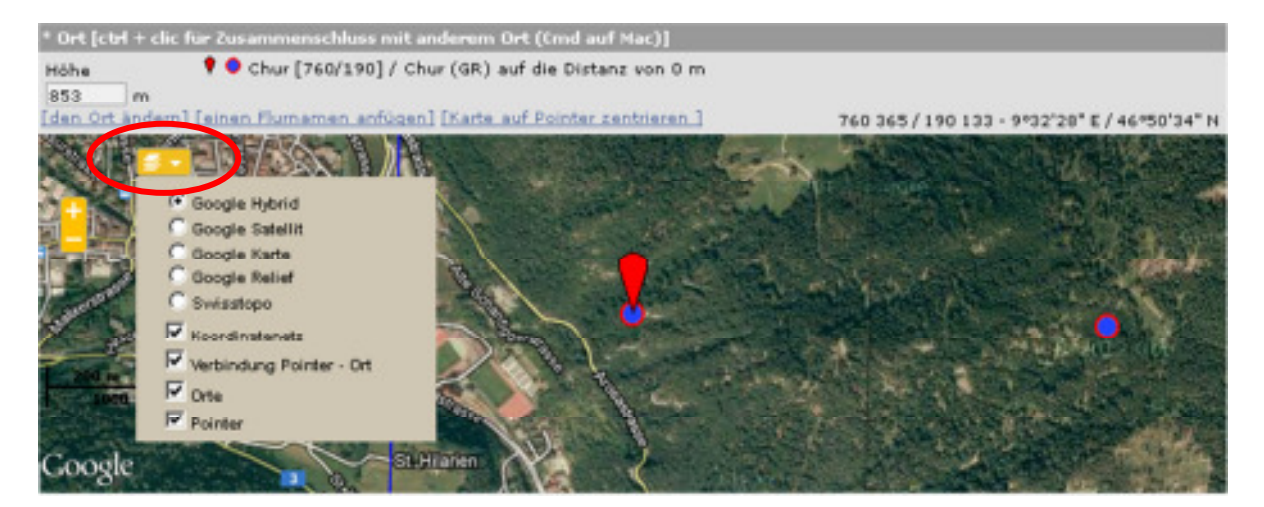

#### Melden von Koloniebrütern

Für die Aufnahmen für den Schweizer Brutvogelatlas sind Bestandsangaben von Koloniebrütern wie Graureiher, Alpen- und Mauersegler, Dohle, Saatkrähe oder Mehlschwalbe (besonders Kolonien ab 10 Paaren) sehr erwünscht. Die Eingabe erfolgt als Meldung mit punktgenauer Lokalisation (s. vorangehende Seite). Gibt man einen Atlascode ab 10 ein, so öffnet sich automatisch ein Zusatzformular. Im Falle der Mehlschwalbe kann man darin eintragen, wieviele Paare es sind und wie sich diese auf Natur- und Kunstnester verteilen. Bei Gebäudebrütern ist ideal, wenn man unter den Bemerkungen wie im untenstehenden Beispiel noch die Adresse angibt.

| Formular für die Koloniebrüter                                                |                                       |                                                                                                    |
|-------------------------------------------------------------------------------|---------------------------------------|----------------------------------------------------------------------------------------------------|
| zurück                                                                        | Ignorieren                            | Speichern                                                                                                   |
| Bitte geben Sie Natur- und Kunstnester separat an. Di<br>Kategorien zusammen. | e totale Anzahl Nester setzt sich aus | der Summe der Nester in den anderen                                                                         |
| Anzahl Paare : 10                                                             |                                       |                                                                                                    |
|                                                                               | Naturnester Kunstnester               |                                                                                                    |
| Totale Anzahl Nester :                                                        | 7 15                                  |                                                                                                    |
| Anzahl durch die Art besetzte Nester :                                        | 4 6                                   |                                                                                                    |
| Anzahl Nester besetzt durch andere Arten :                                    | 2 0                                   |                                                                                                    |
| Anzahl beschädigte Nester :                                                   | 3 0                                   |                                                                                                    |
| Anzahl Nester im Bau :                                                        | 0                                     |                                                                                                    |
| Bemerkung geschützte Bemerkung<br>Kolonie mit mind. 10 Paaren en der See      | atrazza 17                            |                                                                                                    |
| kolonie mit mind. 10 Paaren an der see                                        | strasse 17.                           |                                                                                                    |
|                                                                               |                                       | .1                                                                                                    |
| Bitte geben Sie die genaue Lage an :                                          |                                       |                                                                                                    |
| Höhe 573 m                                                                    |                                       |                                                                                                    |
| Die Karte auf den Pointer zentrieren [Pointer in die Mit                      | te seteen                             | 621 614/172 306 - 7°43'16" E/46°42'05" N<br>Breitenacher<br>887<br>851<br>975<br>Rutisgrabe<br>10 de<br>765 |
| Merli                                                                         | igen                                  | ndene<br>Cholign                                                                                            |

#### Wie melde ich via Tagesblatt?

Gehen Sie auf der Karte 1:25'000 auf den Ort, für den Sie ein Tagesblatt ausfüllen möchten. Klicken Sie den Punkt an, dann erscheint das untenstehende Menü:

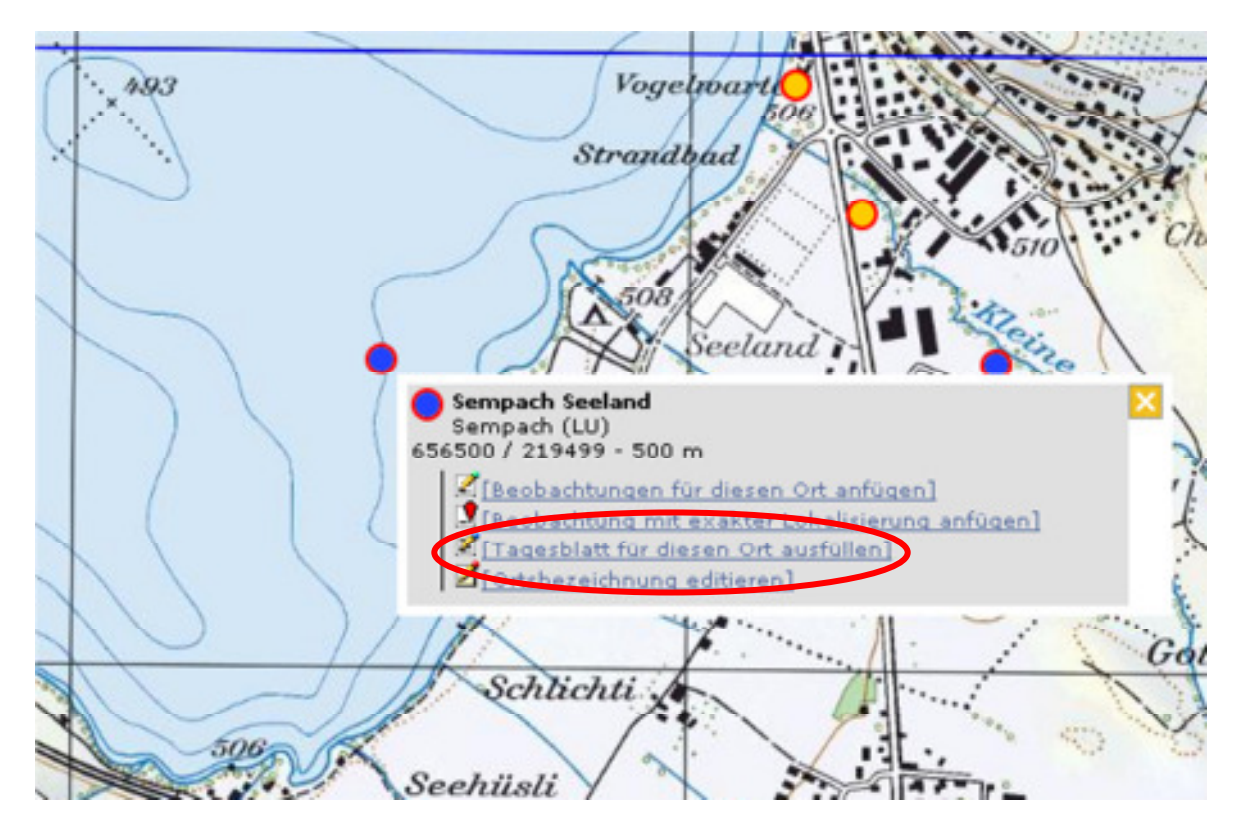

Wenn Sie Tagesblatt für diesen Ort ausfüllen, so können die allgemeinen Angaben z.B. so gemacht werden:

| Beobachtungen m        | elden/löschen                                                        |
|------------------------|----------------------------------------------------------------------|
| Ort<br>[den Ort ändem] | Sempach Seeland / Sempach (LU)                                       |
| Datum auswählen        |                                                                      |
| Datum                  | 21.12.2012 Startzeit: 09 • h 30 • Endzeit: 10 • h 55 • Höhe G.M. 500 |
| Bemerkungen            | Kontrollgang über Strandweg hin und zurück, Bucht teilweise gefroren |
|                        | Ein Tagesblatt für alle Arten ausfüllen                              |
|                        | Ein Tagesblatt nur für A-, 8- und H-Arten ausfüllen                  |

Anschliessend Ein Tagesblatt für alle Arten anklicken bzw. untere Taste, wenn nur reduzierte Artenliste gewünscht. Die Artenlisten werden jeweils der Saison bzw. der Region angepasst. Fehlen Arten auf der vorgegebenen Liste, können diese unten angefügt werden.

## Die Einträge erfolgen dann gemäss folgendem Beispiel:

|                                                                                                    | Sempach Seeland / :                                                                                 | Sempach (LU)                                                                                                    |
|----------------------------------------------------------------------------------------------------|----------------------------------------------------------------------------------------------------|----------------------------------------------------------------------------------------------------|
| atum                                                                                                    | Freitag, 21. Dezemb                                                                                 | er 2012 / 09h30-10h55                                                                                                    |
| den Ort ändern]                                                                                                    |                                                                                                    |                                                                                                    |
| iitte klicken Sie sär<br>in Gebiet oder eine<br>ie bei den eher selt                                                                                                    | ntliche beobachteten Arten<br>Gemeinde möglichst volls<br>enen Arten eine exakte Za                 | n an (Feld wird gelb = Art nachgewiesen). Mit solchen Tagesblättern helfen Sie, dass<br>tändige Artenlisten erstellt verden können. Sie erhöhen den Wert Ihrer Angaben, ve<br>hl oder mindestens eine Schätzung eingeben. Für Detaileinträge: + anklicken. |
| • Höckerschwan                                                                                                    |                                                                                                    | ¥ 2                                                                                                    |
| 🗄 🛛 Zwergschwan                                                                                                    |                                                                                                    |                                                                                                    |
| 🖲 😐 Singschwan                                                                                                    |                                                                                                    |                                                                                                    |
| 🗄 🛛 Saatgans                                                                                                    |                                                                                                    |                                                                                                    |
| 🗄 🔹 Diasogans                                                                                                    |                                                                                                    |                                                                                                    |
| 🗄 🛛 Graugans                                                                                                    |                                                                                                    | ~ 🗶 45                                                                                                    |
| 🗄 🛛 Kanadagans                                                                                                    |                                                                                                    |                                                                                                    |
| 🗄 🛛 Rostgans                                                                                                    |                                                                                                    |                                                                                                    |
| 🗏 🛛 Brandgans                                                                                                    |                                                                                                    | <u>▼</u> 5                                                                                                    |
| Remerkungen                                                                                                    |                                                                                                    |                                                                                                    |
| Bemerkung                                                                                                    | geschützte Bernerkung                                                                               |                                                                                                    |
| schwimmen                                                                                                    | n weit draussen auf                                                                                 | See                                                                                                    |
| Ancahi                                                                                                    | Geschlecht                                                                                          | âlter                                                                                                    |
|                                                                                                    |                                                                                                    | PH VSF                                                                                                    |
| 2                                                                                                    | 2× Männchen 👱                                                                                       | adult 💌 🖸                                                                                                    |
| 2<br>3<br>[zusätzliche ]                                                                                                    | 2× Männchen •<br>3× weibchenfarbi•<br>ndividuen anfugen]                                            | adult • ©<br>unbekannt • ©                                                                                                    |
| 2<br>3<br>Exusatzliche J<br>Zusätzliche Ar                                                                                                    | 2× Männchen •<br>3× weibchenfarbi•<br>ndividuen anfugen]<br>ngaben/Infos                            | adult 💽 🛇<br>unbekannt 🔽 🕄                                                                                                    |
| 2<br>3<br>Forstziche A<br>Zusätzliche A<br>Geschützb                                                                                                    | 2× Männchen •<br>3× weibchenfarbi•<br>ndiwiduen anfugen1<br>ngaben / Infos<br>8 Beobachtung         | adult • O<br>unbekannt • O                                                                                                    |
| 2<br>3<br>Frusstriche I<br>Zusätrliche A<br>Geschützt<br>Atlascode ke                                                                                                    | 2× Männchen •<br>3× weibchenfarbi•<br>ndividuen anfugen1<br>sgaben / Infos<br>s Beobachtung<br>in • | adult 🗶 🛇<br>unbekannt 🗶 🛇                                                                                                    |
| 2<br>3<br>Frusstriche I<br>Zusstriche A<br>Geschützt<br>Atlascode ke                                                                                                    | 2× Männchen •<br>3× weibchenfarbi•<br>ndividuen anfugen1<br>igaben / Infos<br>a Beobachtung<br>in • | adult x C<br>unbekannt x C                                                                                                    |
| 2<br>3<br>Zusätzliche J<br>Zusätzliche An<br>Gerchützt<br>Atlascode ke<br>E • Mandarinente                                                                                                    | 2× Männchen •<br>3× weibchenfarbi•<br>ndividuen anfugen1<br>ngaben / Infos<br>• Beobachtung<br>in • | adult x 3<br>unbekannt x 3                                                                                                    |
| 2<br>3<br>Constructione J<br>Constructione An<br>Constructione An<br>Construction An<br>Construction An<br>Construction An<br>Construction An<br>Atlascode kee<br>Construction An<br>Atlascode kee<br>Atlascode kee<br>Atlascode kee<br>Atlasc | 2× Männchen •<br>3× weibchenfarbi•<br>ndividuen anfugen1<br>ngaben / Infos<br>• Beobachtung<br>in • | adult x 3<br>unbekannt x 3                                                                                                    |
| 2<br>3<br>Turstriche A<br>Questriche A<br>Questriche A<br>Gerchützt<br>Atlascode ke<br>9 Mandarinente<br>9 Pfeifente<br>1 Krickente<br>5 Stockente                                                                                                    | 2× Männchen •<br>3× weibchenfarbi•<br>ndividuen anfugen1<br>ngaben / Infos<br>• Beobachtung<br>in • | adult x 3<br>unbekannt x 3                                                                                                    |
| 2<br>3<br>Turstriche A<br>Geschützt<br>Atlascode ke<br>0 Pfeifente<br>0 Pfeifente<br>1 Stockente<br>1 Stockente                                                                                                    | 2× Männchen •<br>9× weibchenfarbi•<br>ndividuen anfugen]<br>ngaben / Infos<br>• Beobachtung<br>in • | adult   unbekannt                                                                                                    |
| 2<br>3<br>2<br>2<br>2<br>3<br>2<br>2<br>3<br>2<br>2<br>3<br>2<br>2<br>3<br>2<br>3<br>2<br>3<br>2<br>2<br>3<br>2<br>3<br>2<br>3<br>2<br>3<br>2<br>3<br>2<br>3<br>2<br>3<br>2<br>3<br>2<br>3<br>2<br>3<br>2<br>3<br>2<br>3<br>2<br>3<br>2<br>3<br>2<br>3<br>2<br>3<br>3<br>2<br>3<br>2<br>3<br>2<br>3<br>2<br>3<br>2<br>3<br>2<br>3<br>3<br>2<br>3<br>3<br>3<br>2<br>3<br>2<br>3<br>2<br>3<br>2<br>3<br>2<br>3<br>2<br>3<br>2<br>3<br>2<br>3<br>2<br>3<br>2<br>3<br>2<br>3<br>2<br>3<br>2<br>3<br>2<br>3<br>2<br>3<br>3<br>3<br>2<br>3<br>3<br>2<br>3<br>2<br>3<br>3<br>2<br>3<br>3<br>2<br>3<br>3<br>2<br>3<br>3<br>3<br>2<br>3<br>3<br>3<br>2<br>3<br>3<br>3<br>3<br>3<br>3<br>3<br>3<br>3<br>3<br>3<br>3<br>3                                                                                                    | 2× Männchen •<br>3× weibchenfarbi•<br>ndividuen anfugen1<br>ngaben / Infos<br>• Beobachtung<br>in • | adult x 3<br>unbekannt x 3                                                                                                    |
| 2<br>3<br>Turstriche 1<br>aerchützt<br>Atlascode ke<br>e Mandarinente<br>e Pfeifente<br>E Stockente<br>E Spiessente<br>etails wie be                                                                                                    | 2× Mannchen •<br>3× weibchenfarbi•<br>ngaben / Infos<br>• Beobachtung<br>in •                       | ersichtlich können eingetragen werden, indem auf                                                                                                    |

Vögel nicht gezählt hat, klickt man im **grauen** Balken an. Dieser wird dann **goldgelb** und es erscheint das "x" im Code-Feld (=Art anwesend, aber nicht gezählt). Das Anklicken sämtlicher nachgewiesener Arten ist wichtig!

#### Datenbankabfragen

Bei komplexen Abfragen empfiehlt es sich, schön der Reihe nach die Registerkarten durchzugehen und die Kriterien Schritt für Schritt einzugeben. Exporte sind **nur für die eigenen Daten** möglich. In begründeten Fällen liefern wir Ihnen gerne z.B. einen Gebietsauszug mit Beobachtungen aller Melderinnen und Melder. Schicken Sie bitte in einem solchen Fall ein Mail an <u>support@vogelwarte.ch</u> und geben Sie uns an, in welchem Format Sie welche Daten haben möchten. Wir machen dann die Abfrage für Sie und stellen Ihnen die Daten zur Verfügung (sofern es sich nicht um geschützte Meldungen handelt).

| atenbank-Abfragen mit me                                | hreren Kriterien                                                                                              |
|---------------------------------------------------------|----------------------------------------------------------------------------------------------------|
| Zeitraum Arten Orte ander                               | Einschränkungen Anzeige der Abfrageergebnisse                                                                 |
| 🔘 ganzer Zeitraum, der im Sy                            | tem registriert ist (Dienstag, 5. April 1966 - Donnerstag, 20. Dezember 20                                    |
| O Beginn : 20.12.2012                                   | Ende : 20.12.2012                                                                                             |
| fin diesem Jahr] fin dies<br>fim letzten Jahr] fim letz | em Monat] [in diezer Woche]<br>ten Monat] [in der letzten Woche]                                              |
| [in_diesem_Frühiahr] [in_<br>[im_letzten_Frühiahr] [im  | iesem Sommer] [in diesem Herbst] [in diesem Winter]<br>etzten Sommer] [im letzten Herbst] [im letzten Winter] |
| 🔿 beginnend am : 🚺 🛛 Ja                                 | uar endend am : 31 Dezember 💌                                                                                 |
| [Frühiahr] [Sommer] [He                                 | rbst] [Winter]                                                                                                |
| Die 5 letzten Tage                                      |                                                                                                    |
|                                                         |                                                                                                    |
|                                                         | Abtrage starten Abtrage abbrechen                                                                             |

### Ein Beispiel:

Sie möchten eine Auflistung aller Neuntöter-Beobachtungen seit 2008 in Kanton Graubünden, aber nur solche oberhalb 1500 m ü.M. und zur Brutzeit.

Das erfordert folgende Eingaben:

1. Zeitraum festlegen

| 🔘 ganzer Zeitraum, der im System registriert ist (Dienstag, 5. April 1966 - Donnerstag, 20. Dezember 2012 | Zeitraum | Arten Or   | te andere | Einschränkungen      | Anzeige der Abf   | rageergebnisse                     |
|----------------------------------------------------------------------------------------------------|----------|------------|-----------|----------------------|-------------------|------------------------------------|
|                                                                                                    | 0        | r Zeitraum | der im Su | stem registriert ist | Dienstag, 5, Apri | 1966 - Dopperstag, 20. December 20 |

#### 2. Art auswählen

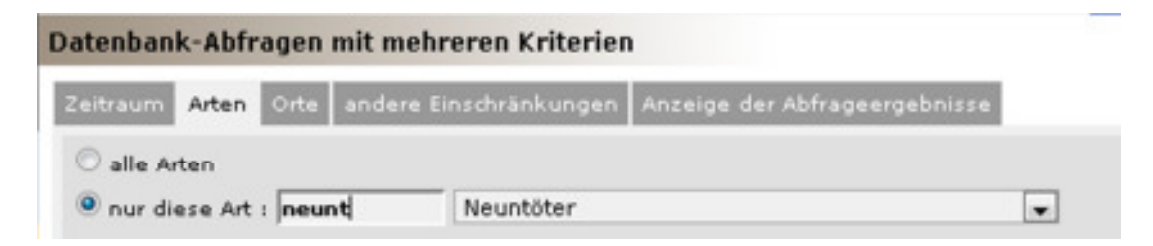

#### 3. Ort bestimmen

#### 4. Auf Höhe und Brutzeit (via Atlascode) einschränken

| Datenbank-Abfrager    | n mit me   | hreren k   | riterien   |            |            |           |             |             |             |             |       |
|-----------------------|------------|------------|------------|------------|------------|-----------|-------------|-------------|-------------|-------------|-------|
| Zeitraum Arten Orte   | andere     | Einschrär  | kungen     | Anzeigė d  | ler Abfrag | eergebnis | se          |             |             |             |       |
| Die Höhe einschräf    | ken auf    | 1500       | m          | bis 4634   | ;          | m ü.M.    |             |             |             |             |       |
| 🖾 Unter den Bernerke  | ungen de   | n nachfolg | enden Te   | xt suchen  |            |           |             |             |             | _           |       |
| Das Ergebnis besch    | vränken a  | uf :       |            | < Erfa     | ssen Sie   | den Anfan | ig des Vor  | mamens d    | les Melders |             |       |
| Auf die MelderInnen I | eschrän    | ken, die d | en Export  | an die SV  | W gestatb  | en 1 🖲 Ke | in Export   |             |             |             |       |
|                       |            |            |            |            |            | 0 s       | OS          |             |             |             |       |
|                       |            |            |            |            |            | 0 ม       | PO74        |             |             |             |       |
| 🖾 Nur die neuen Beol  | bachtung   | en         |            |            |            |           |             |             |             |             |       |
| Auf die Daten beso    | hränken,   | die mom    | entan übe  | rprüft ver | den        |           |             |             |             |             |       |
| Ausschliesslich Beo   | bachtung   | en mit Fo  | tos        |            |            |           |             |             |             |             |       |
| Ausschliesslich Beo   | bachtung   | en mit To  | ndokume    | nten       |            |           |             |             |             |             |       |
| Auf den nachfolger    | iden Atla  | scode eins | ichränken  |            |            |           |             |             |             |             |       |
| [möglich] [wahrschei  | nlich] [s  | icher] [n  | nöglich od | er vahrsch | einlich] [ | wahrschei | nlich oder  | sicher] [   | alle mit AC | 1 [alle ohn | e ACI |
| alle ohne AC i        |            |            |            |            |            |           |             |             |             |             |       |
| möglich :             | 1          | 2          | 3          | 30         |            |           |             |             |             |             |       |
| vahrscheinlich :      | <b>V</b> 4 | 1 5        | 6          | 7          | <b>V</b> 8 | 9         | <b>V</b> 10 | <b>V</b> 40 |             |             |       |
| sicher i              | 11         | 12         | 13         | 14         | 15         | 16        | 17          | 18          | <b>V</b> 19 | <b>V</b> 50 |       |
| anderes :             | 99         |            |            |            |            |           |             |             |             |             |       |

## 5. Anzeige auswählen

| atenban  | k-Abfr | agen   | mit mehreren Kriterier  | 1                             |
|----------|--------|--------|-------------------------|-------------------------------|
| Zeitraum | Arten  | Orte   | andere Einschränkungen  | Anzeige der Abfrageergebnisse |
| Liste :  | Datur  | m -> 0 | rt -> Art 💌 Arten syste | matisch 💌 Aufsteigendes Datum |
| © Export | : XLS  | s 💌    |                         |                               |

Das Ergebnis präsentiert sich folgendermassen (wobei die Kriterien oben angezeigt werden):

| Resultat der           | Abfrage                                                                                                    |
|------------------------|----------------------------------------------------------------------------------------------------|
| Periode                | Vom Dienstag, 1. Januar 2008 bis zum Donnerstag, 20. Dezember 2012                                                       |
| Art                    | Neuntöter (Lanius collurio)                                                                                              |
| Ort                    | Schweiz Frankreich Deutschland Italien Liechtenstein Österreich                                                          |
|                        |                                                                                                    |
| Einschränkung          | Nohe zwischen 1500m und 4634m<br>Beschränkt auf den Atlascode : 1 2 3 4 5 6 7 8 9 10 11 12 13 14 15 16 17 18 19 30 40 50 |
|                        | Meine Beobachtungen Neuzugänge mit Fotos mit Tondokumenten                                                               |
| Export                 |                                                                                                    |
| Abfrage änder          | <u>m ]</u>                                                                                                    |
| Seite :                | 1 2 3 4 5 6 7 8 9 > 1 + n/Seite: 30 +                                                                                    |
| Freitag, 16. Mai       | 2008.                                                                                                    |
| Ramosch [82            | 2/192] / Ramosch (GR)                                                                                                    |
| ≥12 Neun               | töter (Lanius collurio) 🖩 🦛 🕍 🗓 [Ruedi Wuest-Graf 🏁 🗹 😤 🛱 🕄 😭                                                            |
| Atlase                 | code i 40                                                                                                    |
| Montag, 26. Mai        | 2008                                                                                                    |
| Ramosch [82            | 2/192] / Ramosch (GR)                                                                                                    |
| ≥21 Neun<br>Atlase     | töter (Lanius collunio) 🖩 🦛 🖬 🗓 [Ruedi Wuest-Graf 🏁 🗹 🖀 🕀 😭 🚇]<br>code : 40                                              |
| Donnerstag. 29.        | Mai 2008                                                                                                    |
| Sent [821/19           | 90] / Sent (GR)                                                                                                    |
| 4 Neuntöt<br>Atlascod  | ter (Lanius collurio) 🖩 🦛 🕍 🗓 [Ruedi Wuest-Graf 🏁 💋 黁 🖓 🖓 🖉]<br>le : 4                                                   |
| Samstag, 7. Jun        | i 2008                                                                                                    |
| Ardez [811/            | 184] / Ardez (GR)                                                                                                    |
| 1 Neuntöt<br>Atlascod  | ber (Lanius collurio) 🖩 🦛 🕍 👔 [Beatrice Angele 🗹 🖀 🕀 😭 🖗]<br>le : 2                                                      |
| Dienstag, 10. Ju       | mi 2008                                                                                                    |
| 2 Neuntöt     Atlascod | 1/192] / Ramosch (GR)<br>Her (Lanius collurio) 🗑 🦛 🕍 👔 [Hans-Ulrich Doessegger 🗹 🏝 🕀 😫 🖓]<br>He : 14                     |

Wenn Sie eine ähnliche Abfrage machen möchten, die Kriterien aber etwas ändern wollen > Abfrage ändern benützen.

| Periode       | Vom                                                                                                    | Dien                        | stag | , 1. | Janu | Jar 2 | 008    | bis : | um  | Donr  | ers | tag,  | 20.   | Deze | mb   | er 20  | 12  |    |    |    |    |   |
|---------------|----------------------------------------------------------------------------------------------------|-----------------------------|------|------|------|-------|--------|-------|-----|-------|-----|-------|-------|------|------|--------|-----|----|----|----|----|---|
| Art           | Neun                                                                                                    | Neuntöter (Lanius collurio) |      |      |      |       |        |       |     |       |     |       |       |      |      |        |     |    |    |    |    |   |
|               | Schv                                                                                                    | reiz                        | Fra  | nkre | ich  | Deu   | uts ch | land  | It  | alien | Lie | echte | enste | in   | Öste | erreio | th. |    |    |    |    |   |
| Ort           | AG                                                                                                    | AI                          | AR   | BE   | BL   | BS    | FR     | GE    | GL  | GR    | JU  | LU    | NE    | NW   | ow   | SG     | SH  | so | sz | тg | τı | U |
| Einschränkung | <b>inschränkung</b> Höhe zwischen 1500m und 4634m<br>Beschränkt auf den Atlascode : 1 2 3 4 5 6 7 8 9 10 11 12 13 14 15 16 17 18 19 30 40 50 |                             |      |      |      |       |        |       |     |       |     |       |       |      |      |        |     |    |    |    |    |   |
|               | Mein                                                                                                    | e Be                        | obac | htun | gen  | Neu   | zugā   | nge   | mit | Fotos | m   | it To | ndok  | umer | iten |        |     |    |    |    |    |   |
| Export        | Di                                                                                                    | 1                           | n 🖻  | 151  |      |       |        |       |     |       |     |       |       |      |      |        |     |    |    |    |    |   |

Z.B. für eine identische Abfrage auf den Tannenhäher, aber Anzeige mit GoogleEarth:

| Datenbank-Abfragen mit mel                                      | nreren Kriterier | 1             |                   |                        |
|-----------------------------------------------------------------|------------------|---------------|-------------------|------------------------|
| Zeitraum Arten Orte andere                                      | Einschränkungen  | Anzeige der A | Abfrageergebnisse |                        |
| <ul> <li>alle Arten</li> <li>nur diese Art : tannenh</li> </ul> | Tannenhäher      |               |                   | •                      |
| Onur :<br>Vinie beobachtet Visehr<br>Sehr häufige Arten         | seltene Arten 📝  | seltene Arten | 📝 venig häufige A | uten 🦳 Gef.flüchtlinge |

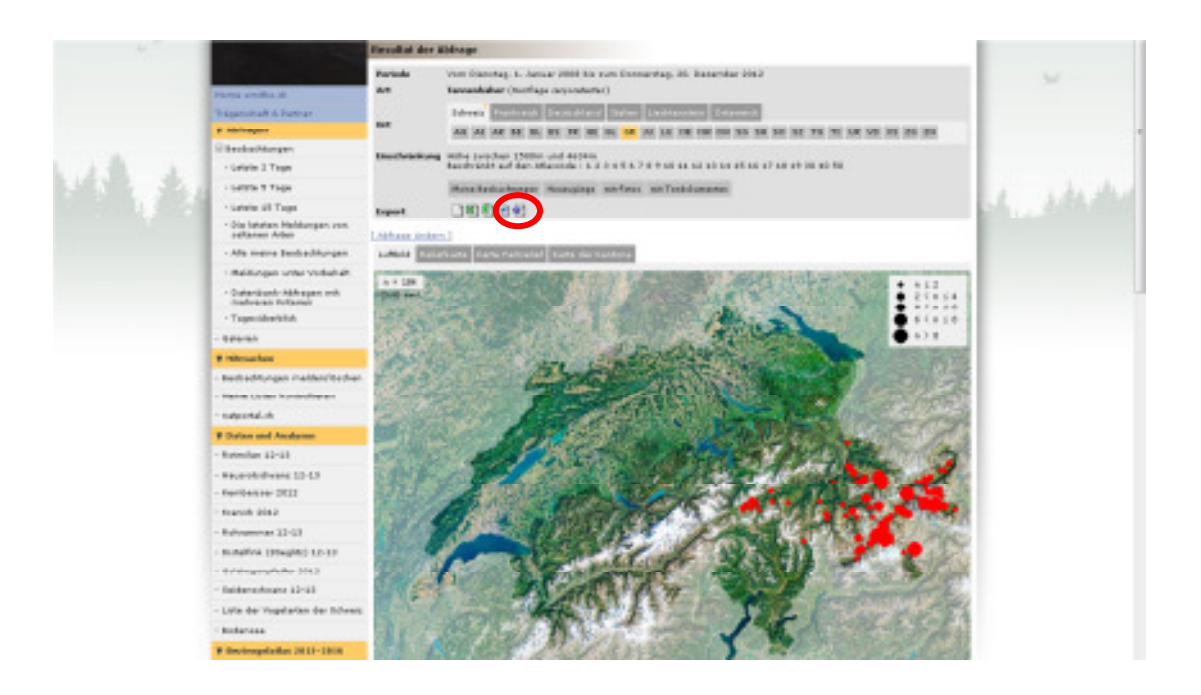

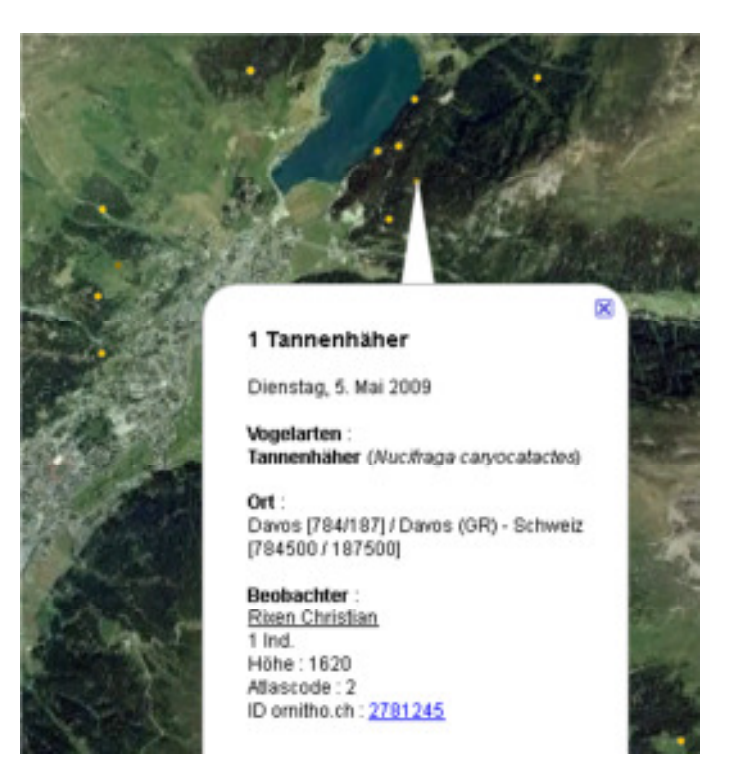

### Zusatzfunktionen für den Brutvogelatlas

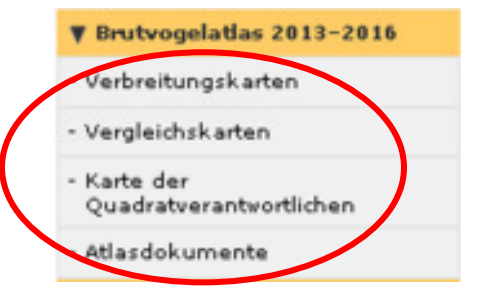

Für den Brutvogelatlas gibt es 4 zusätzliche Rubriken:

Verbreitungskarten bieten eine Übersicht über die Zahl der pro Atlasquadrat nachgewiesenen Arten oder über die Nachweise einzelner Arten. Auch lässt sich hier überblicken, wo mit welcher Intensität Daten erhoben worden sind.

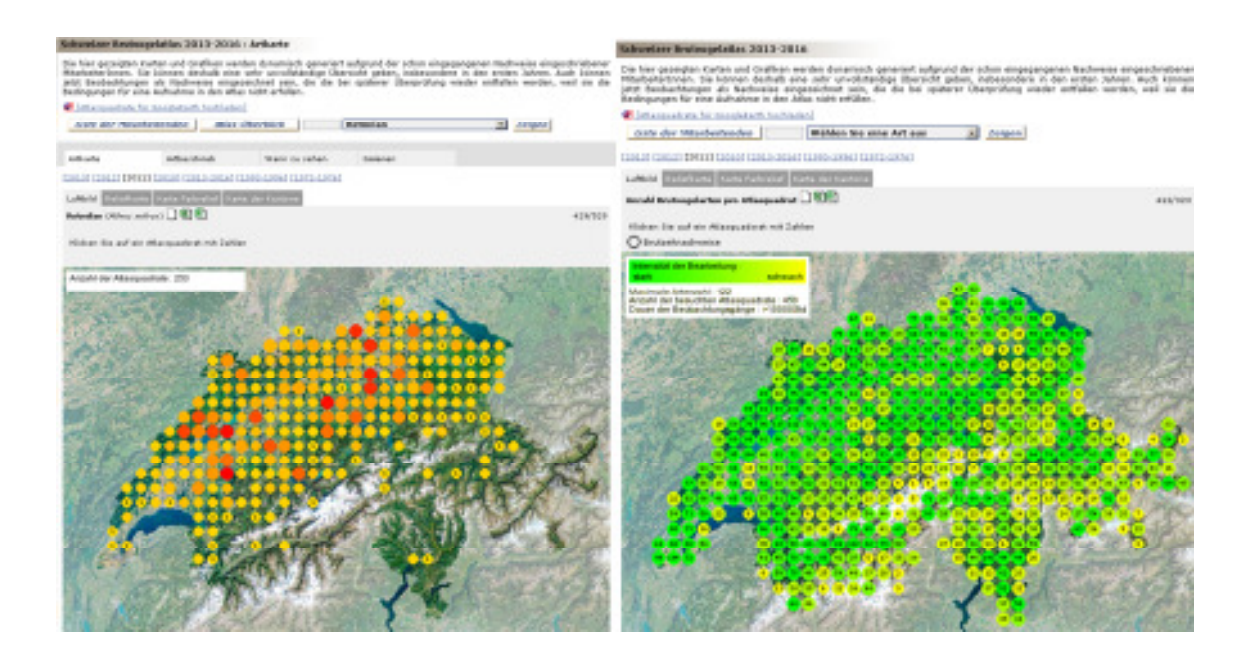

Vergleichskarten gestatten einen Vergleich der Verbreitung zwischen verschiedenen Perioden, z.B. zwischen dem Brutvogelatlas 1993–96 und den neuen Erhebungen. Hier können auch Listen abgerufen werden, die einen direkten Vergleich der nachgewiesenen Arten in 2 Perioden ermöglichen. Indem auf einen Punkt geklickt wird, lassen sich für das entsprechende Atlasquadrat weitere informationen abrufen.

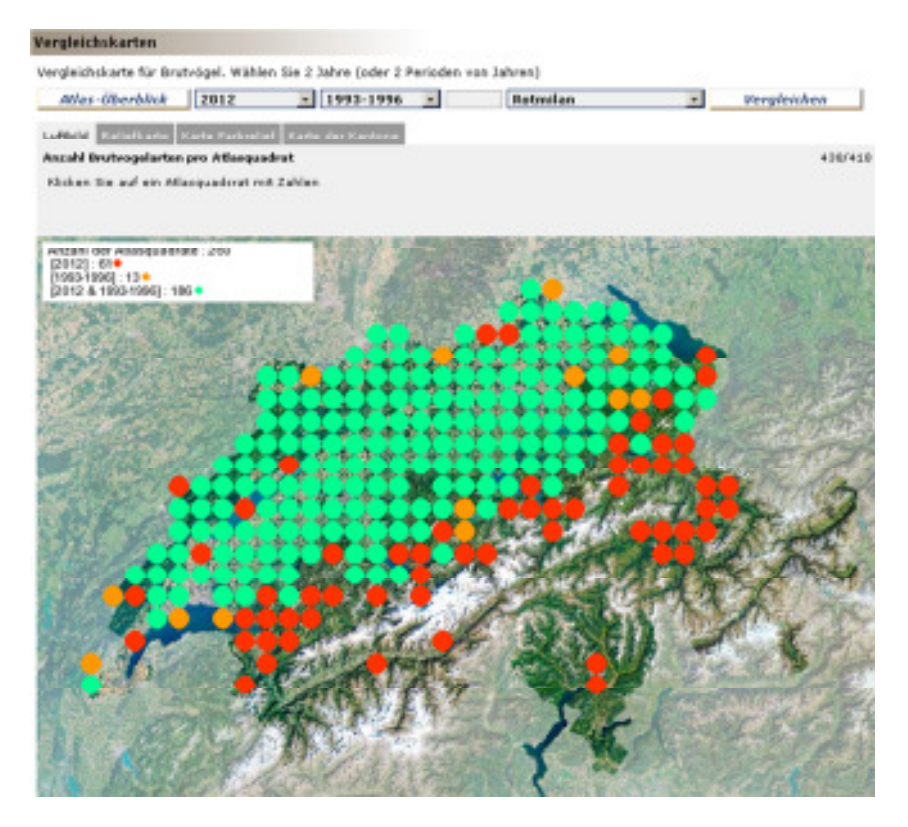

Im nachfolgenden Beispiel sind 2011 Zwergtaucher und Wespenbussard (rot) gegenüber 1993–96 neu aufgetreten. In den Jahren 1993-96 waren hingegen u.a. Stockente und Schwarzmilan nachweisbar (grün), doch fehlen für diese Arten aktuelle Beobachtungen.

|      |                                                   | Pergretation                     |                                                                                                    |
|------|---------------------------------------------------|----------------------------------|----------------------------------------------------------------------------------------------------|
| ufti | Ald Reliefkarte Karte Farbrelief Karte der Kantor | 14                               |                                                                                                    |
| nzi  | hi Brutvogelarten pro Atlasquadrat                |                                  | 429/43                                                                                                    |
| 9    | Masquadrat 63 21                                  |                                  |                                                                                                    |
| )    | rutzeitnachweise   27/63 Arten                    |                                  |                                                                                                    |
| -    | 2011                                              | 1993-1996                        |                                                                                                    |
| 2    | Zwergtaucher 🗏 🞚 (6 Meldungen)                    | Stockente 🗏 🕻 (1 Meldung)        | 29.51 1505                                                                                                    |
| •    | Wespenbussard 🗏 🗓 (3 Meldungen)                   | Schwarzmilan 🗏 🗼 (4 Meldungen)   | C. S. S. S. S.                                                                                                    |
| 2    | Rotmilan 🗏 🚯 (154 Meldungen)                      | Rotmilan 🗏 街 (9 Meldungen)       |                                                                                                    |
| •    | Sperber 🗏 🗓 (6 Meldungen)                         | Habicht 🗉 🚯 (1 Meldung)          | and the second second s |
| 5    | Mäusebussard 🗐 🚯 (8 Meldungen)                    | Sperber 🎚 🚯 (1 Meldung)          | A state of the                                                                                                    |
|      | Turmfalke 🗏 🗼 (3 Meldungen)                       | Mäusebussard 🗏 🗼 (16 Meldungen)  | 14-16-18-18-18-18-18-18-18-18-18-18-18-18-18-                                                                                                    |
|      | Baumfalke 🗏 🗓 (3 Meldungen)                       | Turmfalke 🗏 🚯 (9 Meldungen)      | -                                                                                                    |
| 1    | Blässhuhn 📱 🎚 (1 Meldung)                         | Baumfalke 🗏 👔 (1 Meldung)        | and the set                                                                                                    |
| 1    | Kuckuck 🗏 🖹 (1 Meldung)                           | Ringeltaube 🗏 🚯 (16 Meldungen)   | 134 ( )AU                                                                                                    |
|      | Grünspecht 🗐 🚯 (6 Meldungen)                      | Türkentaube II 🗄 (4 Meldungen)   | THE THE                                                                                                    |
| -    | Schwarzspecht 🖩 🚯 (1 Meldung)                     | Kuckuck 🗏 🗓 (9 Meldungen)        | The second                                                                                                    |
| 2    | Mehlschwalbe 🗏 🗼 (1 Meldung)                      | Uhu 🗏 🗼 (1 Meldung)              | ENTERING A                                                                                                    |
| ġ    | Bergstelze (Gebirgsstelze) 🗏 🚯 (2 Meldungen)      | Waldkauz 🗏 🗟 (35 Meldungen)      | A 19 4 4                                                                                                    |
| 3    | Bachstelze 🗏 🗼 (1 Meldung)                        | Mauersegler 📱 🧎 (9 Meldungen)    | 1 + + + + + + + + + + + + + + + + + + +                                                                                                    |
| 0    | Hausrotschwanz 🗏 🚯 (1 Meldung)                    | Alpensegler 🗏 🚯 (1 Meldung)      | 3 * * * * *                                                                                                    |
| ŝ    | Gartenrotschwanz 🗏 🗼 (6 Meldungen) -              | Grauspecht II 🗼 (1 Meldung)      | · Antonio Charles                                                                                                    |
| 1    | Amsel 🗏 🚯 (4 Meldungen)                           | Grünspecht 🗏 🗓 (9 Meldungen)     | * 2 200                                                                                                    |
| J    | Kohlmeise 🗏 🖡 (1 Meldung)                         | Schwarzspecht 🗏 🖡 (1 Meldung)    |                                                                                                    |
| 2    | Neuntöter 🗏 🕻 (6 Meldungen)                       | Buntspecht 📕 🗟 (16 Meldungen)    |                                                                                                    |
| 3    | Elster 🗏 🚺 (1 Meldung)                            | Feldlerche II i (1 Meldung)      | West for the                                                                                                    |
| -    | Rabenkrähe 🖩 🚯 (4 Meldungen)                      | Rauchschwalbe 🗏 🎚 (25 Meldungen) | · The second                                                                                                    |

Karte der Quadratverantwortlichen zeigt, welche Atlasquadrate durch wen erhoben werden.

Atlasdokumente ermöglicht den Up- und Download von Dokumenten, das Eintragen und Übermitteln von Hinweisen und Informationen. Die Rubrik gestattet ebenfalls eine Übersicht über die nachgewiesenen Arten. Über das Symbol Einzelmeldungen abfragen, die für den Atlas zählen (mit Ausnahmen!). Arten, die geschützt sind, werden auch hier nur auf Stufe Atlasquadrat angezeigt, nicht als detailliertere Einzelmeldung. Ein paar sehr sensible Arten werden aus Schutzgründen gar nicht angezeigt.

#### Bei Fragen

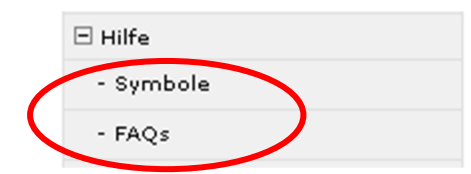

Falls Fragen auftauchen, benutzen Sie bitte die Rubrik Hilfe mit den FAQs oder schicken Sie ein Mail an <u>support@ornitho.ch</u>. Eine wesentlich ausführlichere, allerdings nicht in allen Punkten mit *ornitho.ch* übereinstimmende Anleitung finden Sie bei *ornitho.de*:

http://files.biolovision.net/www.ornitho.de/userfiles/infoblaetter/infoblattornithonr2benu tzeranleitung.pdf

Wir danken für Ihre wertvolle Mitarbeit und wünschen Ihnen viele beflügelnde Beobachtungen!

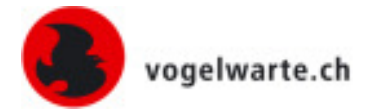

Sempach, Februar 2013